# Platform for Submitting WPA Form 1: Request for Determination of Applicability

MassDEP Bureau of Water Resources, Wetlands & Waterways

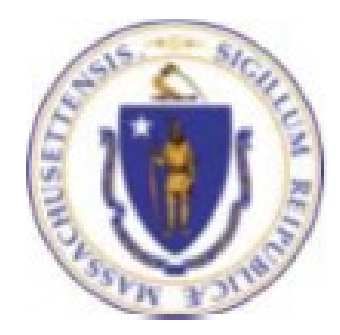

#### Overview

- This presentation guides you through the eDEP online process for submitting a completed WPA Form 1: Request for Determination of Applicability (RDA). It requires the user to attach a completed RDA Form located online at <a href="https://www.mass.gov/how-to/wpa-form-1-request-for-determination-of-applicability">https://www.mass.gov/how-to/wpa-form-1-request-for-determination-of-applicability</a>
- eDEP is a platform that allows an applicant to upload a signed Request for
   Determination of Applicability electronically to MassDEP by attaching the RDA Form to the eDEP submittal.
- The platform Information Page is used to direct the attached WPA Form 1 Request for Determination of Applicability to the correct MassDEP Regional
   Office and to notify the Wetlands Program that an RDA has been submitted.

#### **General Navigation**

- $\Box$  Always Click <u>Next</u> to move to the next page.
- □ Click **SAVE** to save your work and resume at a later time.
- □ Click **ERROR CHECK** to automatically review the form and list all data fields that must be completed before you can move to the next page.
- $\Box$  Any field outlined in red must be completed before you can move off the page.
- □ Click on any error message at the bottom of the page to highlight the required field to be filled.
- $\Box$  Click Exit to go back to the Transaction page or to <u>My eDEP</u>.
- □ Suggested preferred browsers are Chrome and Microsoft Edge

#### How to Submit (Revise this slide when web page is updated)

- Go to the website for MassDEP Wetlands WPA Form 1: Request for Determination of Applicability at <u>https://www.mass.gov/how-to/wpa-form-1-request-for-determination-of-applicability</u>.
- Click "Login to eDEP Online Filing"

# WPA Form 1: Request for Determination of Applicability

This process helps an applicant find out if the Wetlands Protection Act applies to a site or proposed activity in a wetland area.

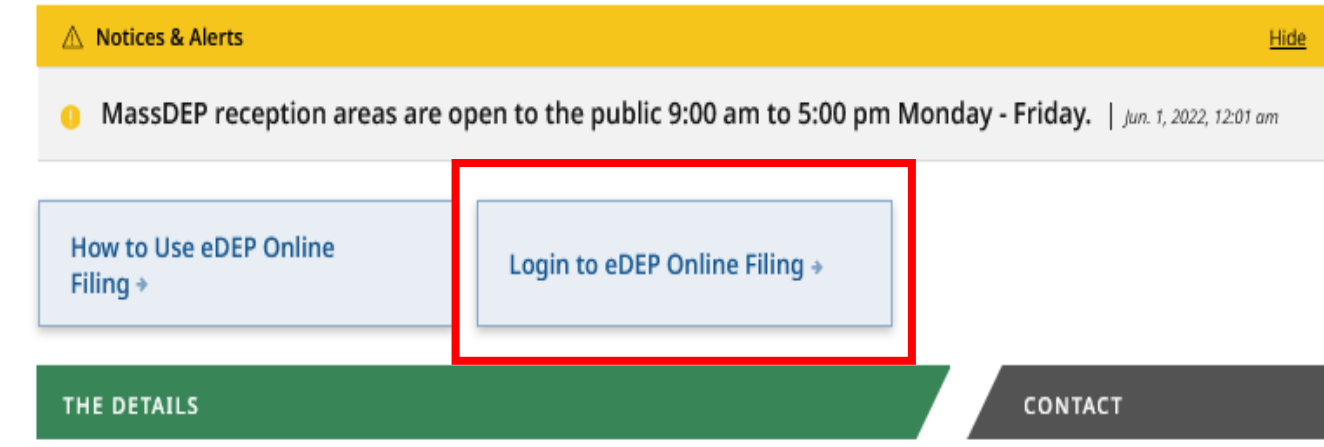

#### How to Submit an RDA

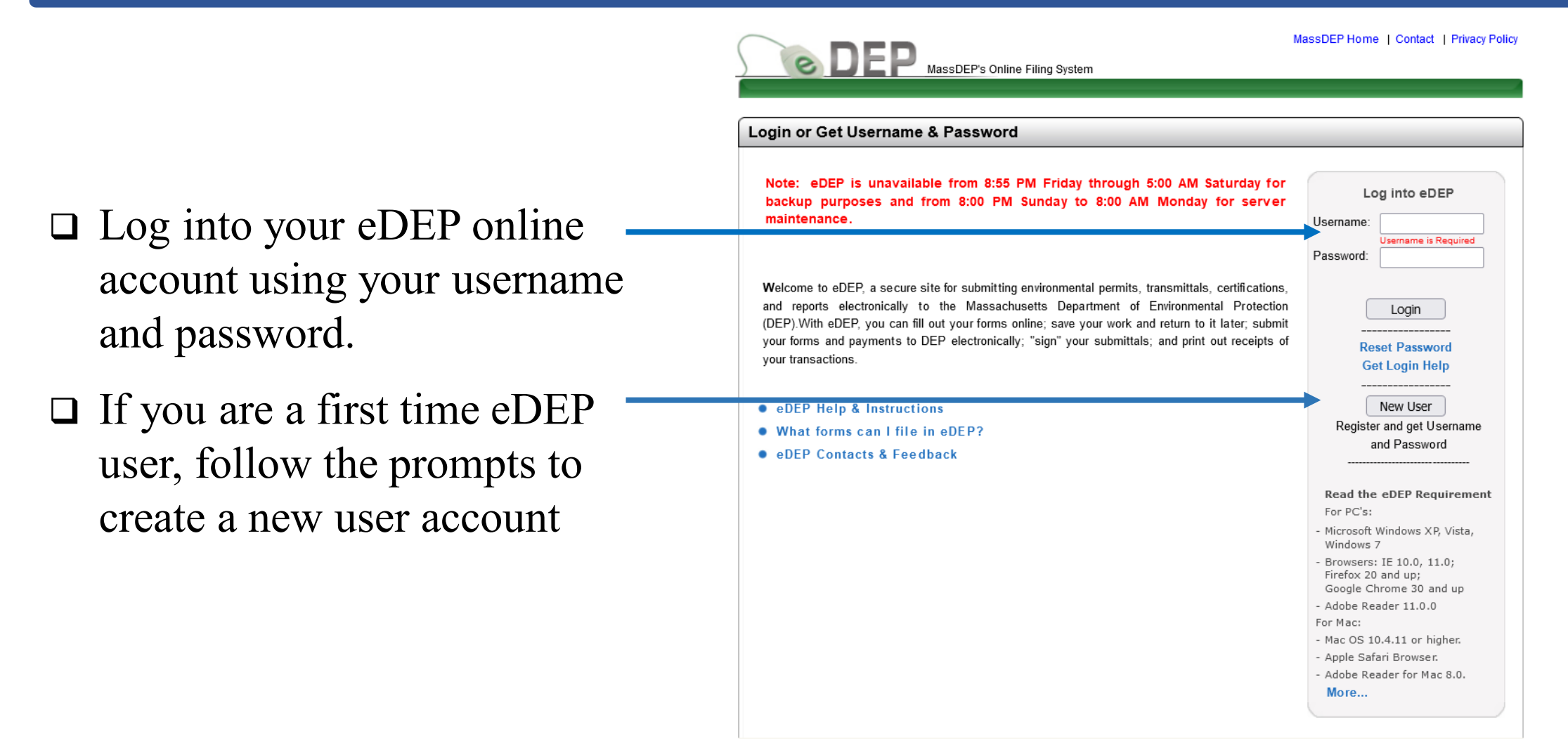

# Access Your eDEP Records

The default window in eDEP is the <u>My eDEP</u> directory of files that are current Works In Progress.

Click on a Transaction to continue working on the submittal.

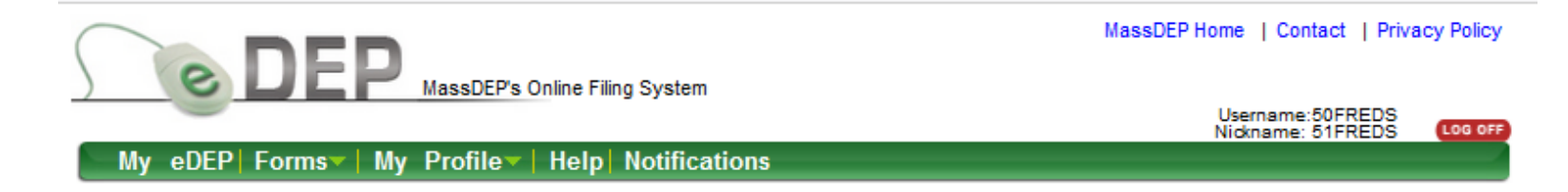

Only submitted transactions from the past 90 days are displayed by default. Show Filter To view other transmittals, please apply additional filtering criteria. Work In Progress Recent Submitted Archived Submitted Bulk Files Favorites Download Last ID Transaction Private Note Update to Print Trans# Status Add Note 1266276 WORK IN PROGRESS 09/21/2022 WPA Form 2 - DOA Download 1266275 WORK IN PROGRESS 09/23/2022  $\square$ Add Note WPA Form 1 - RDA Download  $\square$ 1266273 Add Note WORK IN PROGRESS 09/13/2022 WPA Form 2 - DOA Download WORK IN PROGRESS 09/21/2022 1266234 Add Note WPA Form 1 - RDA Download

#### Access RDA Submital Platform

#### **Start a New Transaction**

On the green bar at the top of the default page, click on the "Forms" tab and select Wetlands from the dropdown menu.

| $\langle$ | e        |                | ment last modified: Se<br>MassDEP's Online Fili | ptember 8<br>ng System |                      |                  | Username:50FR  | EDS         |
|-----------|----------|----------------|-------------------------------------------------|------------------------|----------------------|------------------|----------------|-------------|
| - M       |          | Formar   M     | w Drofile Holp                                  | Notificat              | tions                |                  | Nickname: 51FR | EDS LOG OFF |
| y         | eDEP     | Forms M        | y Prome   neip                                  | Nounca                 | lions                |                  |                |             |
|           |          | Air & Climate  |                                                 |                        |                      |                  |                |             |
|           |          | Business Secto | ors                                             |                        |                      |                  |                |             |
|           |          | Cleanup of Sit | es & Spills                                     |                        |                      |                  |                |             |
| ~ .       | 1        | Drinking Wate  | r                                               |                        | P 1                  |                  |                |             |
| Only      | submit   | NPDES          |                                                 | 0 day                  | s are displayed      | d by default.    | Show Filter    |             |
| IO V      | iew othe | Residuals      |                                                 | itiona                 | il filtering criteri | a.               |                |             |
|           |          | Service Center | rs                                              |                        |                      |                  |                |             |
| vvor      | K IN Pro | Toxics & Hazai | rds                                             | ved S                  | Submitted   Bulk     | Files Favorites  |                |             |
|           |          | Underground 1  | Injection Control (UIC                          | :)                     |                      |                  |                |             |
|           |          | Waste & Recyc  | ling                                            |                        |                      |                  |                |             |
|           | -        | Wastewater     |                                                 |                        |                      |                  | Last           | Download    |
|           | Innsi    | Wetlands       |                                                 | ŀ                      | rivate Note          | Status           | Update         | to Print    |
|           | 1266276  | All Forms      |                                                 | ld Note                | 1                    | WORK IN PROGRESS | 09/21/2022     | Download    |
|           | 1266275  | Recent Forms   |                                                 | <u>ld Note</u>         | 1                    | WORK IN PROGRESS | 09/23/2022     | Download    |
|           | 1266273  | 3              | WPA Form 2 - DOA                                | Add Note               | 1                    | WORK IN PROGRESS | 09/13/2022     | Download    |
|           | 1266234  | ţ              | WPA Form 1 - RDA                                | Add Note               | 1                    | WORK IN PROGRESS | 09/21/2022     | Download    |

MassDEP Home | Contact | Privacy Policy

#### **RDA Submittal Platform**

- Find the Submittal Platform for WPA Form 1 - RDA on the list of Wetland Forms.
- Click Start Transaction to the right of the Platform label to begin the submittal process for your Request for Determination of Applicability Form.

#### Username: 50FREDS Nickname: 51FREDS eDEP Forms My Profile Help Notification Wetlands Instructions: Find the form you want to complete below. Then click the button to the far right of the form name in the same row Form Nam Description Wetlands This platform can be used to upload a completed Request for Start Transaction Submittal Platform for WPA Form 1 - RDA Determination of Applicability to MassDEP This platform can be used to

MassDEP's Online Filing Syster

| Submittal Platform for WPA Form 2 - DOA | upload a completed<br>Determination of Applicability to<br>MassDEP.                                                                                                    |              | Start Transaction |
|-----------------------------------------|----------------------------------------------------------------------------------------------------|--------------|-------------------|
| WPA Form 3 - NOI                        | This form is for a Wetlands Permit.<br>It provides the Conservation<br>Commission and MassDEP with a<br>complete and accurate description<br>of the site and proposed work<br>within areas subject to jurisdiction<br>for the review and issuance of an<br>Order of Conditions.      | Instructions | Start Transaction |
| WPA Form 4A - ANRAD                     | This form is used to obtain<br>confirmation of a delineated<br>boundary of bordering vegetated<br>wetlands and other resource areas<br>on the site to establish the extent<br>of the buffer zone and resource<br>areas prior to filing a Notice of<br>Intent for proposed work.      | Instructions | Start Transaction |
| WPA Form 4B - ORAD                      | The ORAD is the wetlands permit<br>when signed by a majority of the<br>Conservation Commission and<br>issued pursuant to the WPA. It<br>documents (in response to a WPA<br>Form 4A) the general information,<br>Conservation Commission Findings<br>and General Conditions related t | Instructions | Proof             |
| WPA Form 5 - OOC                        | The Order of Conditions is the<br>wetlands permit when signed by a<br>majority of the Conservation<br>Commission and issued pursuant<br>to the WPA. It documents the<br>general information, Conservation<br>Commission Findings and General<br>Conditions related to a project.     | Instructions | Proof             |

# Transaction Overview Page for RDA Platform

eDEP opens to a Transaction Overview page for the RDA. The gray arrows in this window track the progress of the RDA submittal process. Successive arrows will darken as each step in the process is completed.

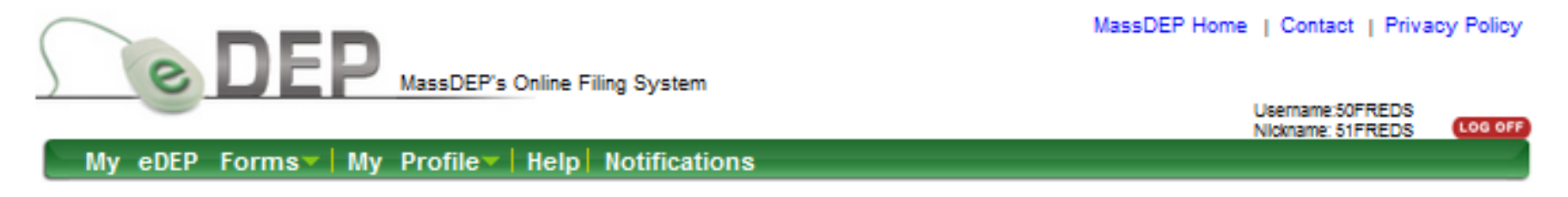

| Transaction Ove              | erview Trans# 1266363 ID# WPA Form 1 - RDA                  |
|------------------------------|-------------------------------------------------------------|
|                              | Forms Signature Submit                                      |
| Forms                        |                                                             |
|                              | Print Transaction Delete Transaction Share Transaction Exit |
| Errors Checked/<br>Validated | Fill out the following forms for this transaction:          |
| -                            | WPA Form 1 - RDA                                            |
|                              | Next                                                        |

# Transaction Overview Page for RDA Platform

The green triangle below the arrow marks which step is currently in progress. In the Transaction Overview page, you can Print, Delete, or Share the Transaction with another user. Exit the page will go back to your default directory (MyeDEP).

| <b>DE</b>                    | MassDEP's Online F       | iling System      |                    | MassDEP Hon       | e   Contact   Priva                   | cy Policy |
|------------------------------|--------------------------|-------------------|--------------------|-------------------|---------------------------------------|-----------|
|                              |                          | Notifications     |                    |                   | Username:50FREDS<br>Nickname: 51FREDS | LOG OFF   |
| my edep forms                | • My Prome • Help        | Notifications     |                    |                   |                                       |           |
| ( <b>-</b>                   |                          |                   |                    |                   |                                       |           |
| Transaction Ove              | erview Trans# 1266363    | ID# WPA Form 1    | - RDA              |                   |                                       |           |
|                              |                          |                   |                    | Forms             | Signature                             | Submit    |
| Forms                        |                          |                   |                    | -                 |                                       |           |
|                              | Pr                       | int Transaction   | Delete Transaction | Share Transaction | n Exit                                |           |
| Errors Checked/<br>Validated | Fill out the following f | forms for this tr | ansaction:         |                   |                                       |           |
| -                            | WPA Form 1 - RDA         |                   |                    |                   |                                       |           |
|                              |                          |                   |                    |                   | Next                                  |           |

# Transaction Overview Page for RDA Platform

Click "Next" in the lower right corner of the Transaction Overview page to proceed to the required information page and start the submittal process.

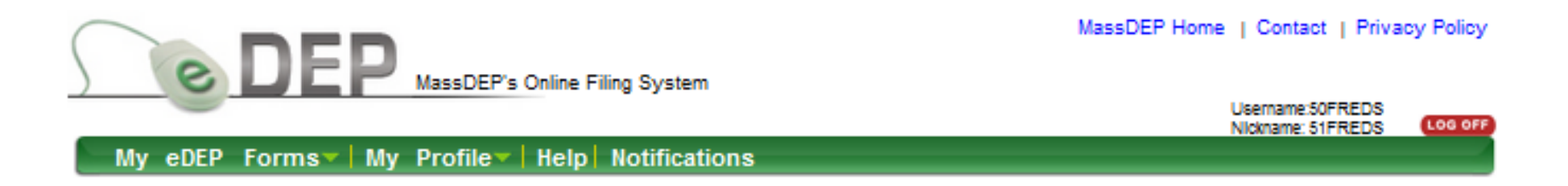

| Transaction Ove              | erview Trans# 1266363 ID# WPA Form 1 - RDA                  |
|------------------------------|-------------------------------------------------------------|
| F                            | Forms Signature Submit                                      |
| Forms                        | Drink Transmisse Delake Transmisse Chara Transmisse Defit   |
|                              | Print Transaction Delete Transaction Share Transaction Exit |
| Errors Checked/<br>Validated | Fill out the following forms for this transaction:          |
| -                            | WPA Form 1 - RDA                                            |
|                              | Next                                                        |

# Information Page for RDA Platform

#### **RDA Information Page**

Information on this page is used to direct the attached WPA Form 1-Request for Determination of Applicability to the correct MassDEP Regional Office and to notify the Wetlands Program that an RDA has been submitted.

| DE                    | MassDEP's Online Filing System                                                                                         |
|-----------------------|----------------------------------------------------------------------------------------------------|
| Submittal Platf       | orm for WPA Form 1 - RDA - Transaction #1267741                                                                        |
| Error Che             | ck Save Print Exit                                                                                                    |
|                       |                                                                                                    |
| X                     | Massachusetts Department of Environmental Protection         Bureau of Resource Protection-Wetlands         City/ Town |
|                       | Submittal Platform for WPA Form 1 - Request for<br>Determination of Applicability                                      |
| ·                     | Massachusetts Wetlands Protection Act M.G.L. c. 131, §40                                                               |
| A. General Inf        | formation                                                                                                    |
| 1. Project Location   | n:                                                                                                    |
| a. Street Address     |                                                                                                    |
| b. City/Town          | Select v c. State MA d. Zip Code                                                                                       |
| e. Latitude           | N 🛛 f. Longitude W 🕄 View Map 👔                                                                                        |
| g. Map/Plat #         | h. Parcel/Lot #                                                                                                    |
| i. Project Descriptio | n                                                                                                    |
| 2. Applicant:         |                                                                                                    |
| O Individual O Org    | Click here if Applicant Address is same as Project Location                                                            |
| a. First Name         | b. Last Name                                                                                                    |
| c. Organization       |                                                                                                    |
| d. Mailing Address    |                                                                                                    |
| e. City/Town          | Select v f. State MASSACHUSETTS v g. Zip Code                                                                          |
| n. Phone Number       | i. Email                                                                                                    |
| 3. Property Owne      | a:                                                                                                    |
| more than one         | owner Click here if Property Owner Address is same as Applicant Addr                                                   |
| a. First Name         | b. Last Name                                                                                                    |
| c. Organization       |                                                                                                    |
| d. Mailing Address    |                                                                                                    |
| e. City/Iown          | select v f. State MASSACHUSETTS v g. Zip Code                                                                          |
| n. Phone Number       | I. Email                                                                                                    |

# **Complete the RDA Information Page**

- Enter the required information in each box for the Project Location, Applicant, and Property Owner.
- The blue buttons can be used to autofill the Applicant and Property Owner Addresses if they are the same as the project location.
- Or information can be entered manually if they are different.

| Submittal Platfo                                                                            | MassDEP's Online Filing System rm for WPA Form 1 - RDA - Transaction #1267741                                                                                                    |
|---------------------------------------------------------------------------------------------|----------------------------------------------------------------------------------------------------|
| Error Chec                                                                                  | k Save Print Exit                                                                                                    |
|                                                                                             | Massachusetts Department of Environmental Protection       WESTWOOD         Bureau of Resource Protection-Wetlands       City/ Town         Submittal Platform for WPA Form 1 - Request for       Determination of Applicability         Massachusetts Wetlands Protection Act M.G.L. c. 131, §40       440                                                                                                    |
| A. General Info<br>1. Project Location                                                      | rmation<br>::                                                                                                    |
| a. Street Address<br>b. City/Town<br>e. Latitude<br>g. Map/Plat #<br>i. Project Description | 208 DOVER ROAD         v         c. State         MA         d. Zip Code         02090           42 23050         N         Image: Comparison of the comparison of the com |
| 2. Applicant:                                                                               |                                                                                                    |
| a First Name                                                                                | Click here if Applicant Address is same as Project Location                                                                                                    |
| c. Organization<br>a. M. Fing Address<br>e. City/Town<br>h. Phone Number                    | -Select v f. State MASSACHUSETTS v g. Zip Code i. Email                                                                                                    |
| 3. Property Owner                                                                           | vner Click here if Property Owner Address is same as Applicant Addr                                                                                                    |
| a. First Name<br>c. Organization<br>d. Mailing Address                                      | b. Last Name                                                                                                    |
| e. City/Town<br>h. Phone Number                                                             | -Select v f. State MASSACHUSETTS v g. Zip Code<br>i. Email                                                                                                    |

# **Complete the RDA Information Page**

- The Map Viewer Tool allows you to geo-locate the project site and autofill the Latitude and Longitude fields on the RDA form. The map opens to the address listed in Project Location section. Be sure to include the Zip Code.
- Click on the "View Map" button to open the Map Tool and find your project site.

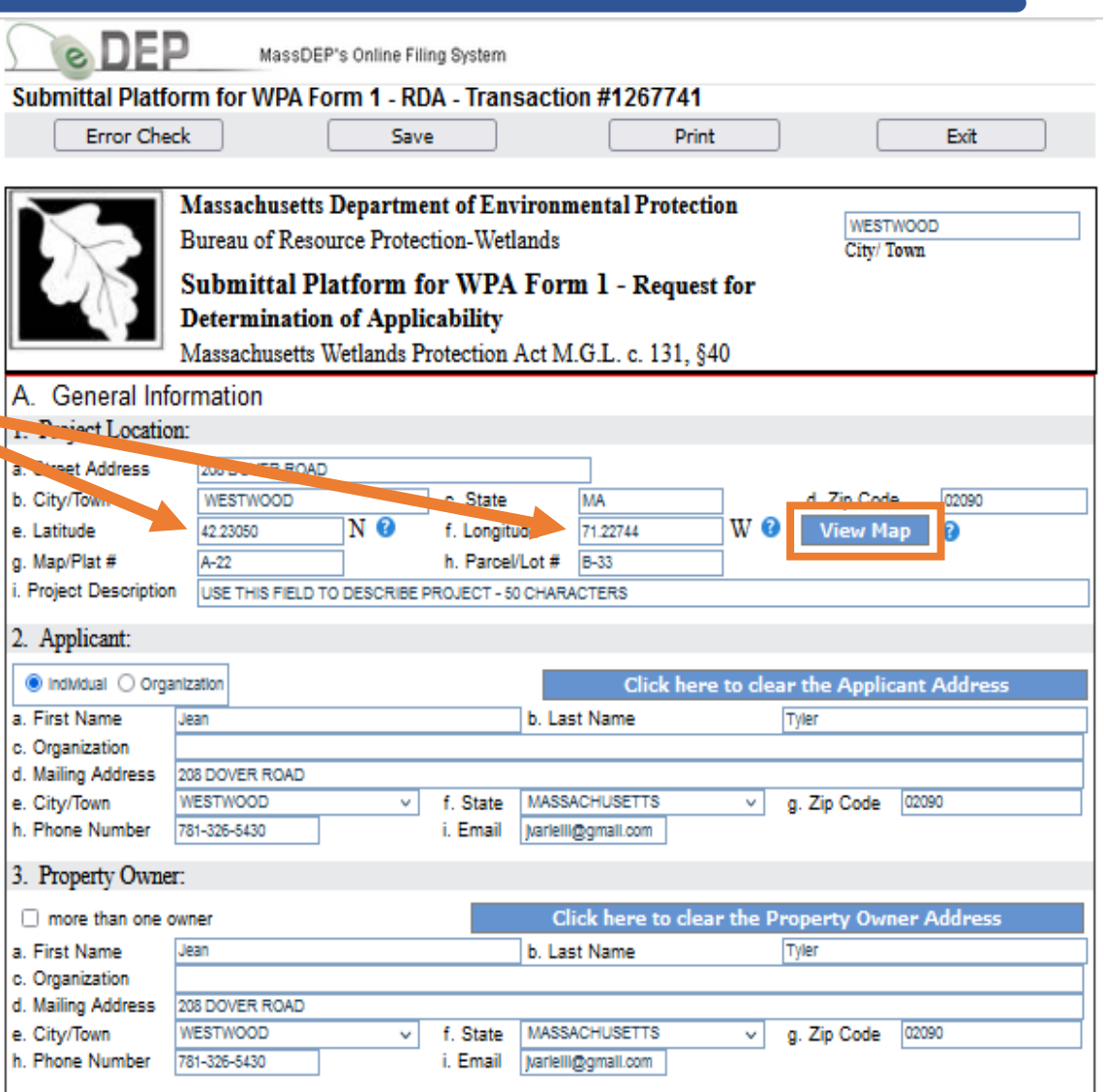

# Map Viewer Tool

- Click on the project
   location to place a red dot at the site and generate
   the Lat/Long data in
   decimal format at the top of page.
- Click "Put Lat/Long in Form" to autofill the lat/long data fields in the submittal information page and close the map.

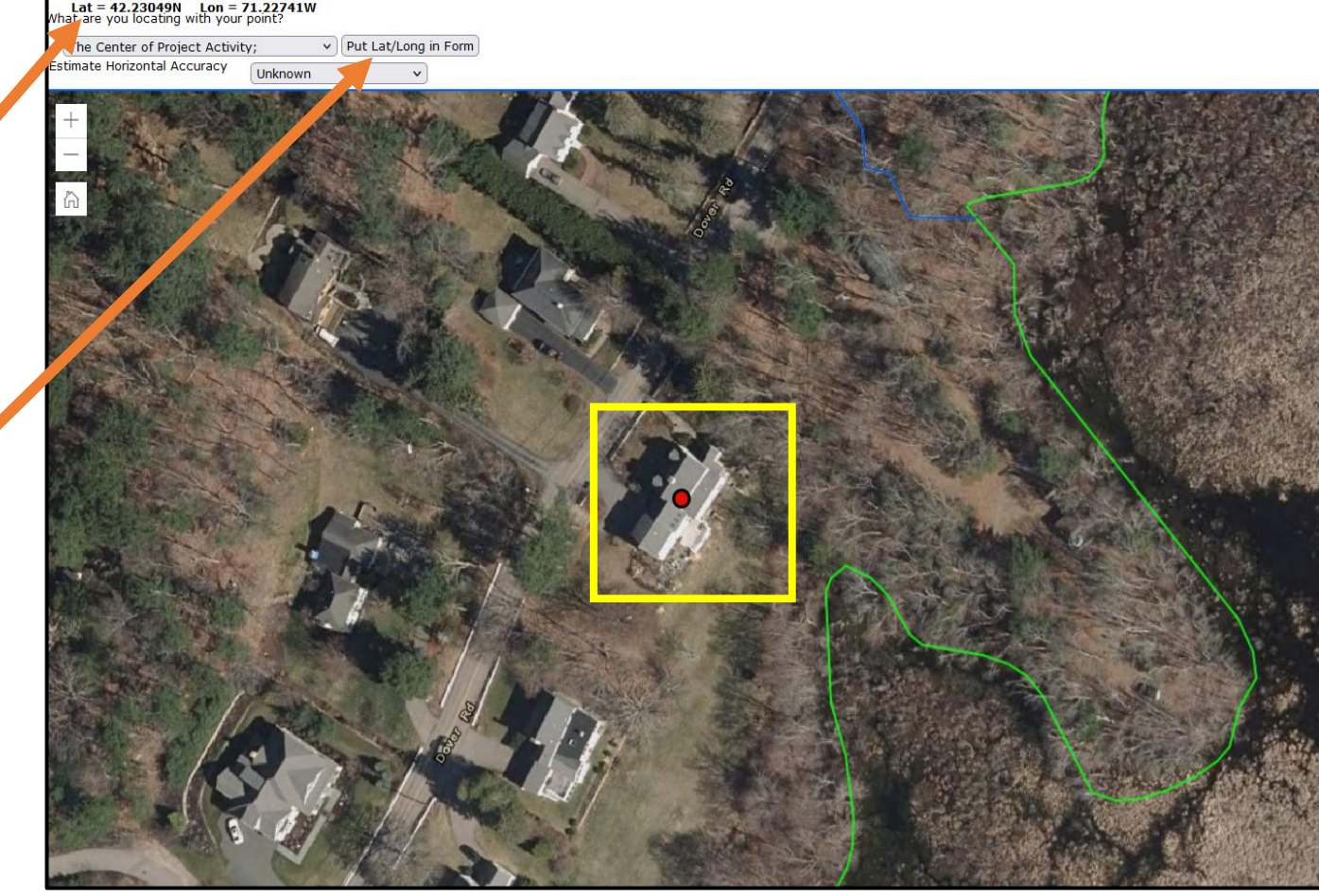

# The Error Check Function

- Save your work often and at any time.
- Click the Error Check button to identify missing or incorrect data and continue working.
- Click Error Check and Next to identify missing data and move to the next step in the process when missing data is entered.

| DE                                   | MassDE           | P's Online Filin | g System   |              |              |            |              |             |   |
|--------------------------------------|------------------|------------------|------------|--------------|--------------|------------|--------------|-------------|---|
| Submittal Platfo                     | orm for WPA Fo   | orm 1 - RD/      | A - Tran   | saction #    | 1267741      |            |              |             |   |
| Error Che                            | ck               | Save             |            |              | Print        |            | [            | Exit        |   |
| -                                    |                  |                  |            |              |              |            |              |             | _ |
|                                      | Massachusetts    | Departmer        | t of Env   | vironment    | al Protecti  | on         |              |             |   |
|                                      | Bureau of Reso   | urce Protect     | ion-Wet    | lands        |              |            | WEST         | WOOD        |   |
|                                      | Cubmittal Di     |                  | WDA        | E 1          | D            |            | City/ I      | own         |   |
|                                      | Submittal Pl     | attorm to        | r wPA      | rorm 1       | - Keques     | t ior      |              |             |   |
|                                      | Determination    | i of Applic      | ability    |              | 121.0        |            |              |             |   |
|                                      | Massachusetts    | Wetlands Pro     | otection   | Act M.G.I    | . c. 131, 94 | 10         |              |             |   |
| A. General Inf                       | ormation         |                  |            |              |              |            |              |             |   |
| <ol> <li>Project Location</li> </ol> | n:               |                  |            |              |              |            |              |             |   |
| a. Street Address                    | 208 DOVER ROAD   |                  |            |              |              |            |              |             |   |
| b. City/Town                         | WESTWOOD         | Ŷ                | c. State   | MA           |              |            | d. Zip Code  | e 02090     |   |
| e. Latitude                          | 42.23050         | N 🕜              | f. Longitu | ude 71.2     | 2744         | W 😮        | View Ma      | ар 🕜        |   |
| g. Map/Plat #                        | A-22             |                  | h. Parcel  | VLot # B-33  | }            |            |              |             |   |
| i. Project Description               | USE THIS FIELD T | O DESCRIBE PR    | ROJECT - 5 | 0 CHARACTE   | RS           |            |              |             |   |
| 2. Applicant:                        |                  |                  |            |              |              |            |              |             |   |
|                                      | unitation.       |                  |            |              | click how    | . to show  |              |             |   |
| First Name                           |                  |                  |            | h Last Na    | Click nere   | e to clear | r the Applic | ant Address |   |
| c. Organization                      | Jean             |                  |            | D. Last Na   | me           |            | yiei         |             |   |
| d. Mailing Address                   | 208 DOVER ROAD   |                  |            |              |              |            |              |             |   |
| e. City/Town                         | WESTWOOD         | v                | f. State   | MASSACHU     | ISETTS       | ~ (        | g. Zip Code  | 02090       |   |
| h. Phone Number                      | 781-326-5430     |                  | i. Email   | jvarlelli@gm | all.com      |            |              |             |   |
| 3. Property Owne                     | r:               |                  |            |              |              |            |              |             |   |
|                                      |                  |                  |            | Click        | ovo to clos  | u tha Du   | anauta Our   |             |   |
| First Name                           | lean             |                  |            | Last Na      | iere to ciea | r uie Pro  | Mer.         | ier Address |   |
| c. Organization                      | usali            |                  |            | D. Last Na   |              |            | 1mi          |             |   |
| d. Mailing Address                   | 208 DOVER ROAD   |                  |            |              |              |            |              |             |   |
| e. City/Town                         | WESTWOOD         | ~                | f. State   | MASSACHU     | SETTS        | ~ (        | g. Zip Code  | 02090       |   |
| h. Phone Number                      | 781-326-5430     |                  | i. Email   | jvarlelli@gm | all.com      |            |              |             |   |

# The Error Check Function

The Error Check function will create a list of errors at the bottom of the page in Red.

Each Error is a link to a data field requiring information.

Click on an individual link to highlight the field associated with the error.

| DEP                                      | MassDEP's Online Fili                                                                                                    | ng System                                                                              |                                               |                        |         |
|------------------------------------------|----------------------------------------------------------------------------------------------------|----------------------------------------------------------------------------------------|-----------------------------------------------|------------------------|---------|
| Submittal Platforn                       | m for WPA Form 1 - RD                                                                                                    | A - Transaction #                                                                      | 1267741                                       |                        |         |
| Error Check                              | Save                                                                                                    |                                                                                        | Print                                         |                        | Exit    |
|                                          |                                                                                                    |                                                                                        |                                               |                        |         |
|                                          | Iassachusetts Departme<br>ureau of Resource Protec<br>ubmittal Platform fo<br>Determination of Applic<br>Iassachusetts Wetlands Pr | nt of Environment<br>tion-Wetlands<br>or WPA Form 1<br>cability<br>rotection Act M.G.I | al Protection<br>- Request for<br>c. 131, §40 | WESTWOOD<br>City/ Town | 0       |
| A. General Inform                        | mation                                                                                                    |                                                                                        |                                               |                        |         |
| 1. Project Location:                     |                                                                                                    |                                                                                        |                                               |                        |         |
| a. Street Address                        | 208 DOVER ROAD                                                                                                    |                                                                                        |                                               |                        |         |
| b. City/Town                             | WESTWOOD V                                                                                                    | c. State MA                                                                            |                                               | d. Zip Code            | 02090   |
| e. Latitude                              | 42.23050 N 🕄                                                                                                    | f. Longitude 71.2                                                                      | 2744 W 🕄                                      | View Map               | 0       |
| g. Map/Plat #                            | A-22                                                                                                    | h. Parcel/Lot # B-33                                                                   |                                               |                        |         |
| i. Project Description                   | USE THIS FIELD TO DESCRIBE P                                                                                                    | ROJECT - 50 CHARACTER                                                                  | RS .                                          |                        |         |
| 2. Applicant:                            |                                                                                                    |                                                                                        |                                               |                        |         |
| Individual O Organiza                    | ation                                                                                                    |                                                                                        | Click here to clea                            | r the Applicant        | Address |
| a. First Name                            |                                                                                                    | b. Last Na                                                                             | me                                            |                        |         |
| c. Organization                          |                                                                                                    |                                                                                        |                                               |                        |         |
| d. Mailing Address 208                   | 8 DOVER ROAD                                                                                                    | 6 Dist. 100000000                                                                      | 05770                                         | - T- 0-4- 000          |         |
| e. City/Iown with<br>h. Phone Number 781 | 1-326-5/30                                                                                                    | i Email Ivarialli@am                                                                   | SETTS V                                       | g. Zip Code 1020s      |         |
| I. Those Humber                          |                                                                                                    | Janeinggin                                                                             |                                               |                        |         |
| <ol><li>Property Owner:</li></ol>        |                                                                                                    |                                                                                        |                                               |                        |         |
| more than one own                        | er                                                                                                    | Click I                                                                                | ere to clear the Pr                           | operty Owner A         | Address |
| a. First Name JE/                        | AN                                                                                                    | b. Last Na                                                                             | me                                            | TYLER                  |         |
| c. Organization                          |                                                                                                    |                                                                                        |                                               |                        |         |
| d. Mailing Address 208                   | 8 DOVER ROAD                                                                                                    | 6 Ctata MARRACHI                                                                       | PETTR                                         | a Zia Cada 1000        | 20      |
| h Phone Number 78                        | 1-326-5430                                                                                                    | i Email Natellinom                                                                     | acria V                                       | g. Zip Code 0205       | ~       |
| n. Those Humber 10                       | 100000400                                                                                                    | I Ernen [Nenen@grid                                                                    | an second                                     |                        |         |

#### Error Check & Nex

| Error Message [Below are links where error(s) occurred]              | Section Name | Description    |
|----------------------------------------------------------------------|--------------|----------------|
| <u>A response to this question is required in order to continue.</u> |              | APPLICANT NAME |

# The Error Check Function

When all the required information has been entered, click Error Check and Next in the bottom right corner to move to the Transaction page and proceed to the next step in the submittal process.

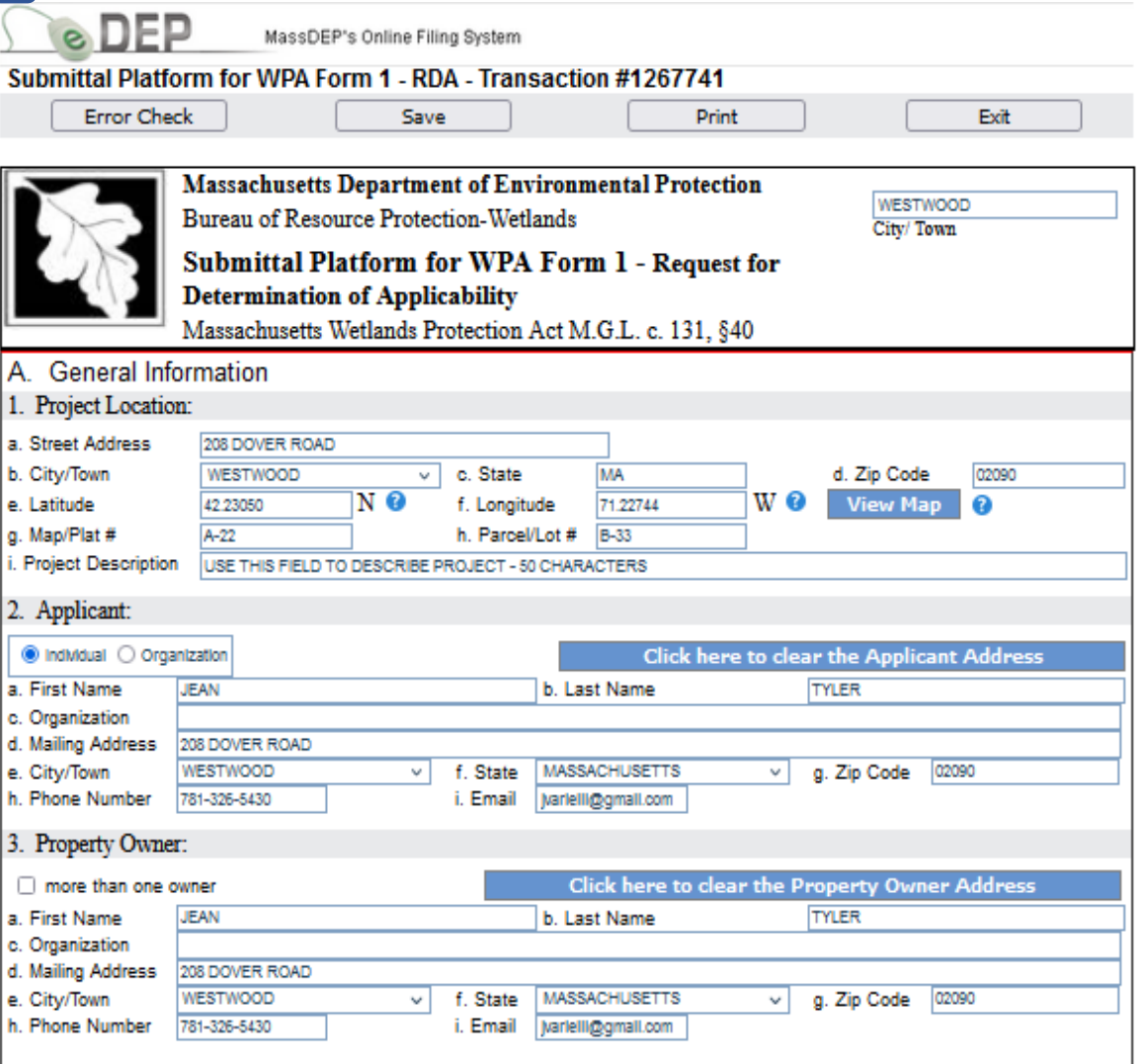

Error Check & Nex

# Attach a Copy of the Signed RDA

The Error Check and Next button will put you in the Transaction Overview page. The darkened arrow indicates that you have completed the RDA Form and are ready to proceed to the next step. Click Next to attach files.

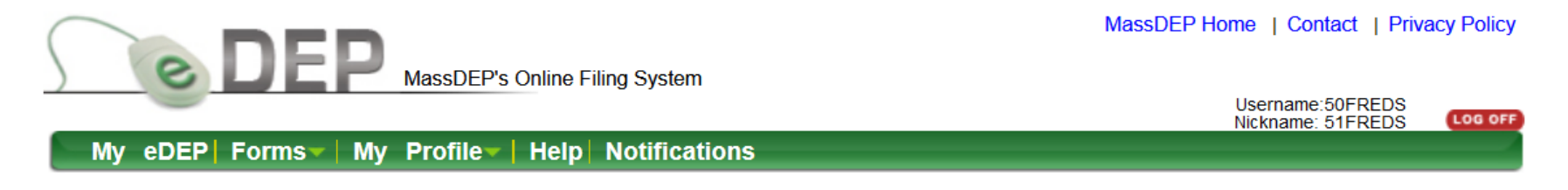

| Transaction Ove              | rview Trans# 1267281 ID# WPA Form 1 - RDA                   |
|------------------------------|-------------------------------------------------------------|
|                              | Forms <u>Attach Files</u> Signature Submit                  |
| Forms                        |                                                             |
|                              | Print Transaction Delete Transaction Share Transaction Exit |
| Errors Checked/<br>Validated | Fill out the following forms for this transaction:          |
| ~                            | WPA Form 1 - RDA                                            |
|                              | Next                                                        |

#### Attach a Copy of the Signed RDA

Indicate on the Attach Files page that you wish to attach additional files by selecting Yes. This will move you directly to the Attach Files process.

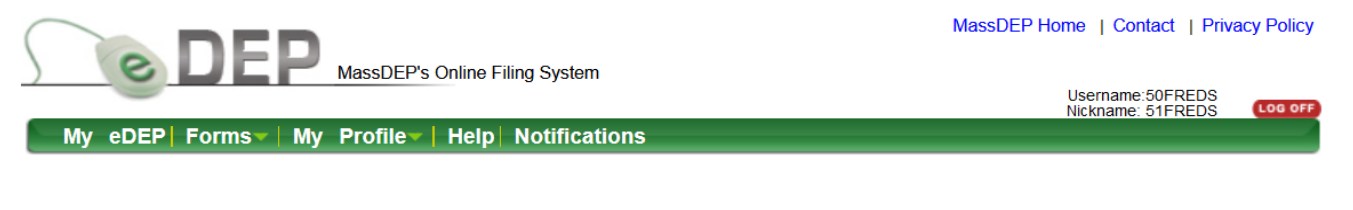

|              |                          | Forms                        | Attach Files        | Signature   | Submit |
|--------------|--------------------------|------------------------------|---------------------|-------------|--------|
| Attach Files |                          |                              |                     |             |        |
|              |                          |                              |                     | E           | ixit   |
|              |                          |                              |                     |             |        |
| ,            |                          |                              |                     |             |        |
|              | Will you attach or ma    | all any (additional) files f | or this transaction | )n <i>?</i> |        |
|              |                          | III 911966 AF M911 1966110A  |                     |             |        |
|              | O les, l w               | ve no (additional) files a   | t this time         |             |        |
|              | ⊖ No, I ha               | ve no (additional) files a   | t this time         |             |        |
|              | ⊖ les, i w<br>⊖ No, I ha | ve no (additional) files a   | t this time         |             |        |
|              | ⊖ No, I ha               | ve no (additional) files a   | t this time         |             |        |
|              | ⊖ res, rw<br>⊖ No, I ha  | ve no (additional) files a   | t this time         |             |        |

# Attach a Copy of the Signed RDA

The signed RDA Form must be attached to the eDEP submittal along with associated documents such as plans to direct the RDA to MassDEP.

- Click Browse to select a file from your folder.
- Enter a title for the file.
- Click Confirm to add the file to the list of attachments.
- Click Next to move to the next step in the Signature page.

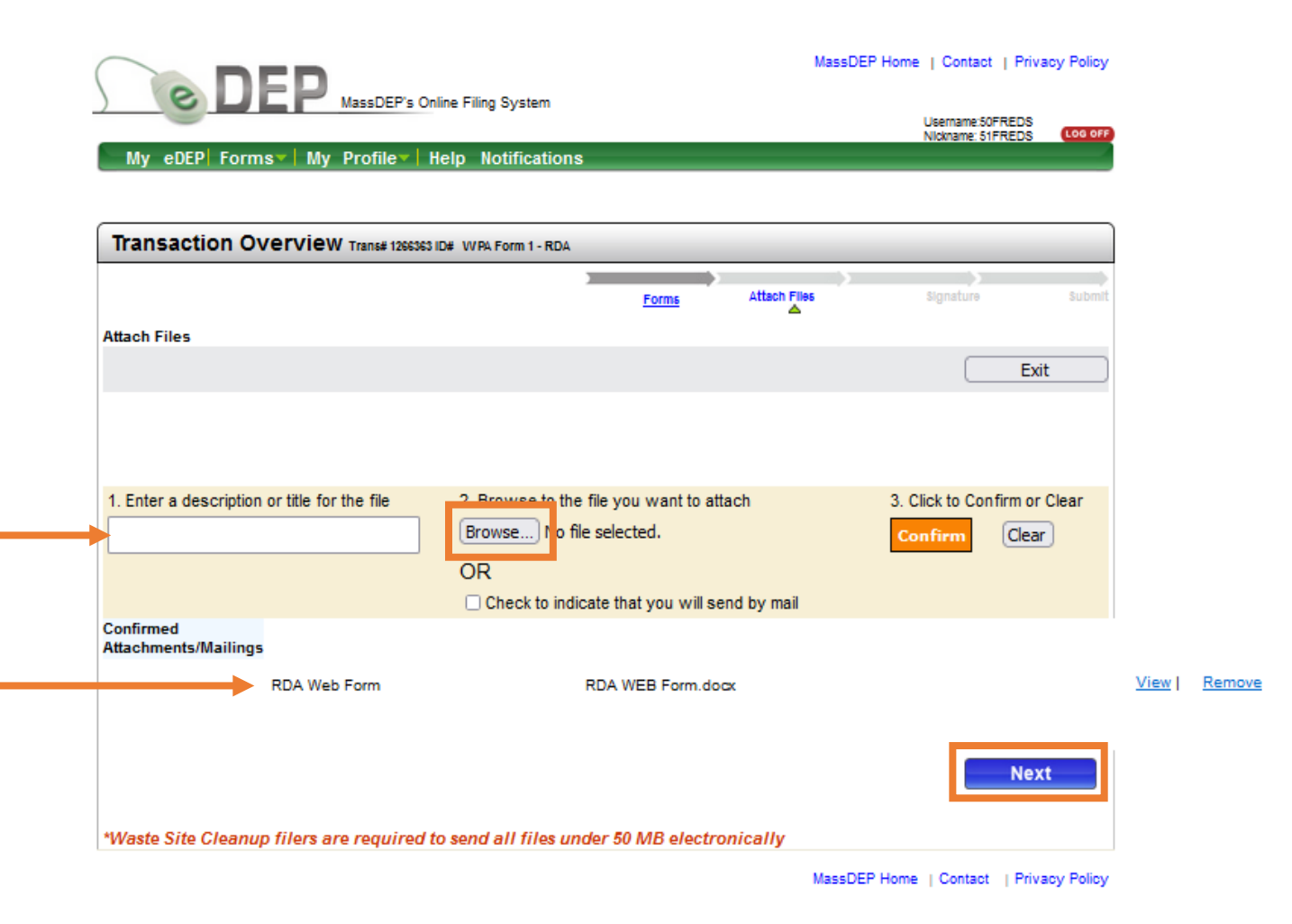

After attaching the files, an authorized Signature is required to complete the RDA submittal.

- Read the Certification
   Statement.
- Check the box to complete the certification.
- Enter the Authorized
   Signature for the RDA and
   Date signed.
- □ Indicate your acceptance.

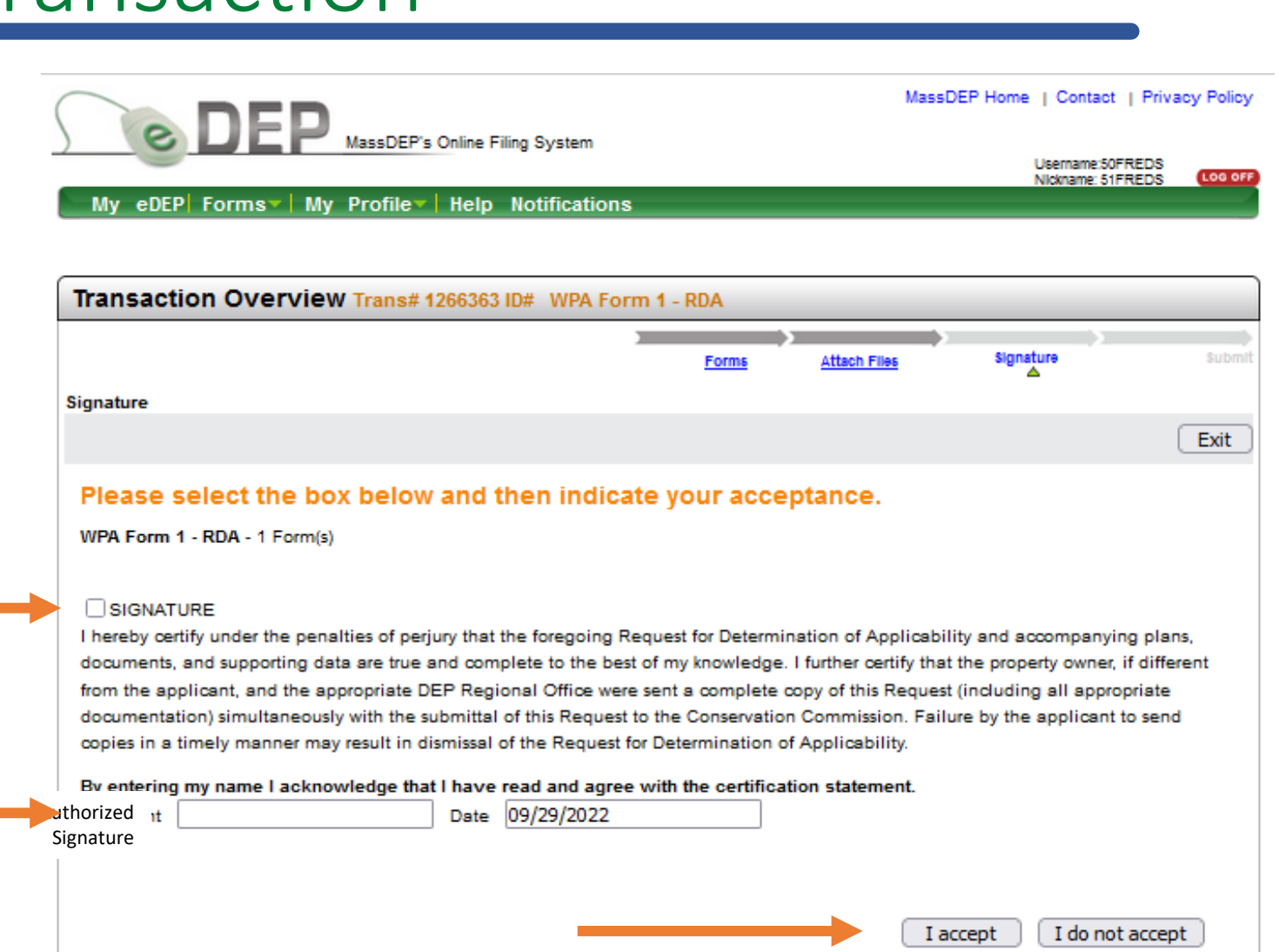

When the Authorized Signature is accepted, the tracking arrows in the Transaction Overview page will show the completed signature process. The final step is to submit the Request for Determination.

| MassDEP Home   Cont<br>DEP MassDEP's Online Filing System Usernamy Nickname |                                                             |  |  |  |  |  |  |  |  |
|-----------------------------------------------------------------------------|-------------------------------------------------------------|--|--|--|--|--|--|--|--|
| My eDEP Forms                                                               | ▼   My Profile▼   Help Notifications                        |  |  |  |  |  |  |  |  |
|                                                                             |                                                             |  |  |  |  |  |  |  |  |
| Transaction Overview Trans# 1266363 ID# WPA Form 1 - RDA                    |                                                             |  |  |  |  |  |  |  |  |
| F                                                                           | Forms <u>Attach Files</u> <u>Signature</u> <u>Submit</u>    |  |  |  |  |  |  |  |  |
| Forms                                                                       | Print Transaction Delete Transaction Share Transaction Exit |  |  |  |  |  |  |  |  |
| Errors Checked/<br>Validated                                                | Fill out the following forms for this transaction:          |  |  |  |  |  |  |  |  |
| ~                                                                           | WPA Form 1 - RDA                                            |  |  |  |  |  |  |  |  |
|                                                                             | Next                                                        |  |  |  |  |  |  |  |  |

- Review the Transaction information shown on the submit page.
- A Confirmation email will be automatically sent to the Applicant specified in the RDA submittal information.
- An additional confirmation email can be sent to another person by entering their email address into the specified field.
- If everything looks correct, scroll down and click Submit.

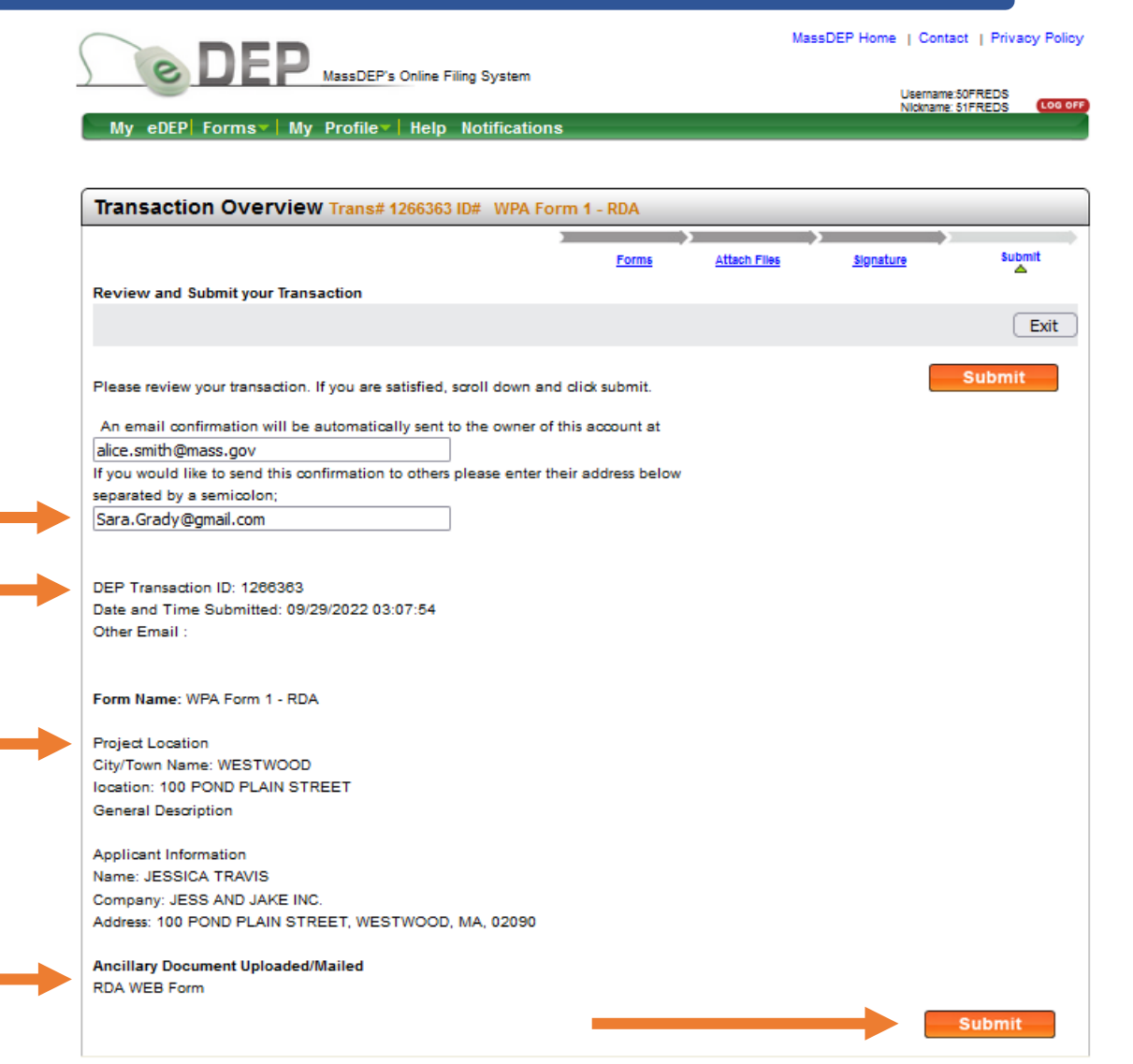

When the RDA is submitted, the tracking arrows in the Transaction page will show the completed process and a Receipt is issued to document the submittal.

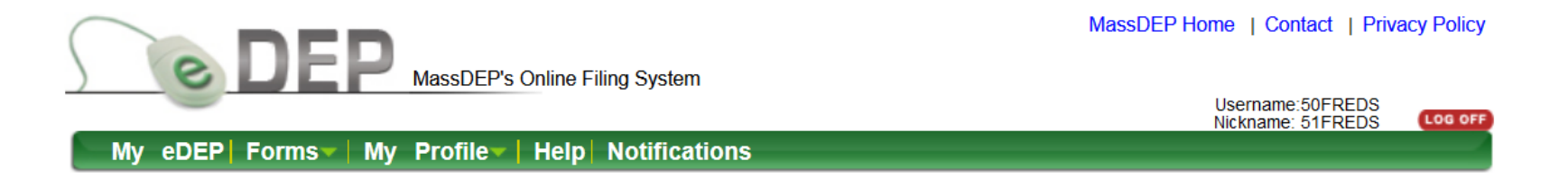

| Transaction Overview Trans# 1266363 ID#        |                                                           |  |  |  |  |  |  |  |  |  |
|------------------------------------------------|-----------------------------------------------------------|--|--|--|--|--|--|--|--|--|
|                                                | Forms <u>Attach Files</u> <u>Signature</u> <u>Receipt</u> |  |  |  |  |  |  |  |  |  |
| Forms                                          |                                                           |  |  |  |  |  |  |  |  |  |
| Print Transaction     Share Transaction     Ex |                                                           |  |  |  |  |  |  |  |  |  |
| Errors Checked/<br>Validated                   | Fill out the following forms for this transaction:        |  |  |  |  |  |  |  |  |  |
| ~                                              | WPA Form 1 - RDA                                          |  |  |  |  |  |  |  |  |  |
|                                                |                                                           |  |  |  |  |  |  |  |  |  |
|                                                |                                                           |  |  |  |  |  |  |  |  |  |

#### Receipt for the eDEP Transaction

- The tracking arrows now indicate that the RDA Form has been received by MassDEP and a Summary Receipt is issued.
- The Summary Receipt remains in the Transaction page for your records. It includes the date and time submitted, Transaction ID, a summary of RDA information, and a list of attachments.
- □ Click <u>My eDEP</u> to see a list of your transactions.

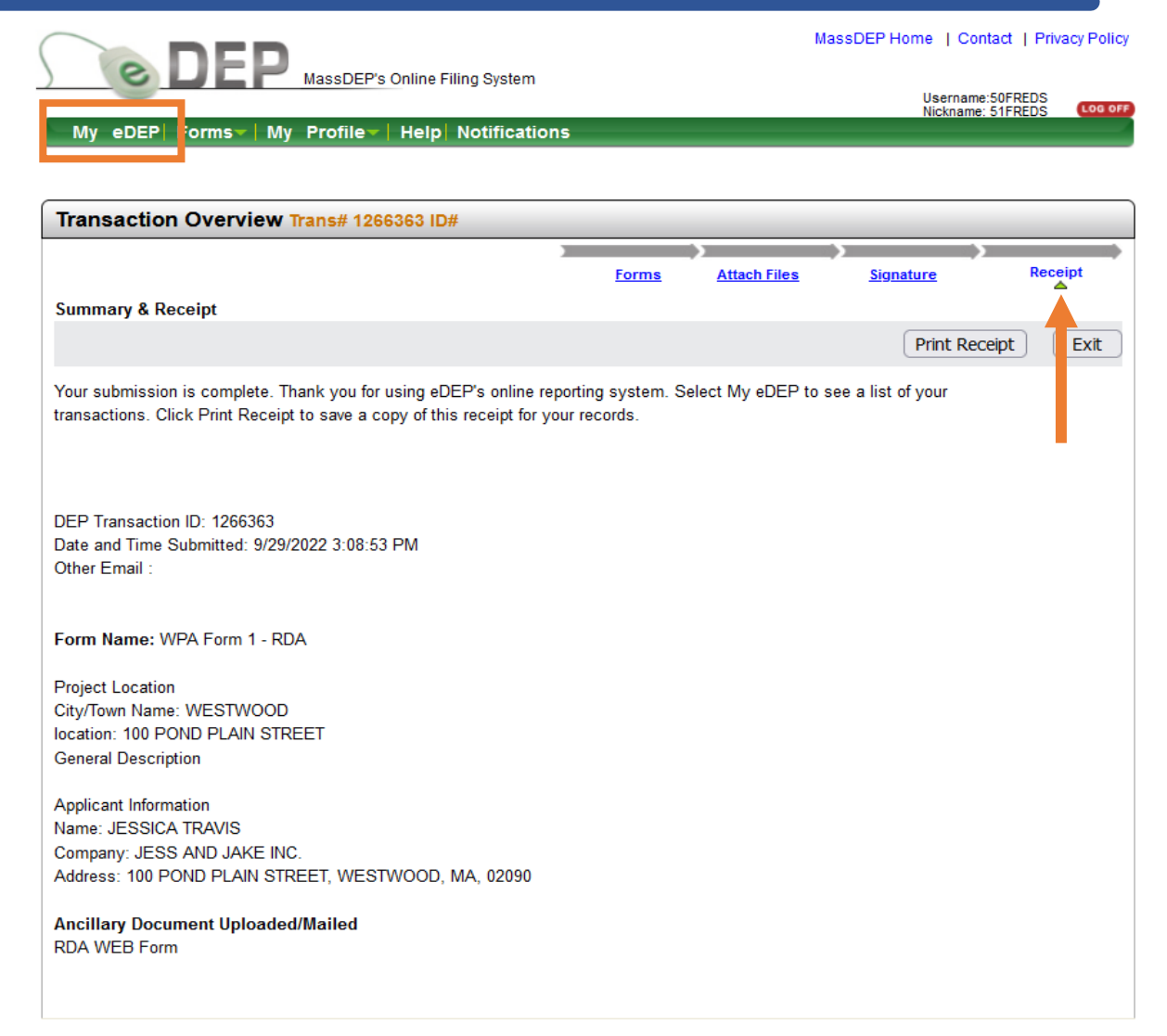

# Check for Completed eDEP Transaction

In <u>My eDEP</u>, when the RDA submittal is complete, the transaction is moved from the Work In Progress folder to the Recent Submittals folder. The submitted RDA can be downloaded to print or opened for reference using the Transaction ID in the left column.

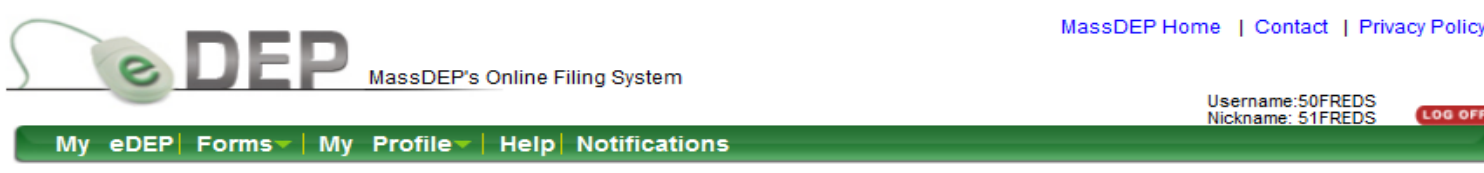

| Only submitted transactions from the past 90 days are displayed by default.<br>To view other transmittals, please apply additional filtering criteria.<br>Work In Progress Recent Submitted Archived Submitted Bulk Files Favorites |   |                          |    |                                        |                          |                            |   |                              |                                             |  |  |
|----------------------------------------------------------------------------------------------------|---|--------------------------|----|----------------------------------------|--------------------------|----------------------------|---|------------------------------|---------------------------------------------|--|--|
|                                                                                                    |   | <u>Trans#</u><br>1266275 | ID | <u>Transaction</u><br>WPA Form 1 - RDA | Private Note<br>Add Note | <u>Status</u><br>SUBMITTED | = | Last<br>Update<br>10/04/2022 | Download Amend<br>to Print TURA<br>Download |  |  |
| C                                                                                                    |   | 1266363                  |    | WPA Form 1 - RDA                       | Add Note                 | SUBMITTED                  | = | 09/29/2022                   | Download                                    |  |  |
| C                                                                                                    |   | 1266377                  |    | <u>WPA Form 2 -</u><br>DOA             | Add Note                 | SUBMITTED                  | = | 09/28/2022                   | Download                                    |  |  |
| C                                                                                                    |   | 1266277                  |    | WPA Form 1 - RDA                       | Add Note                 | SUBMITTED                  | = | 09/12/2022                   | Download                                    |  |  |
| C                                                                                                    | כ | 1266265                  |    | WPA Form 2 -<br>DOA                    | Add Note                 | SUBMITTED                  | = | 09/08/2022                   | Download                                    |  |  |
| C                                                                                                    |   | 1266237                  |    | WPA Form 2 -<br>DOA                    | Add Note                 | SUBMITTED                  | = | 09/01/2022                   | Download                                    |  |  |
| C                                                                                                    |   | 1266238                  |    | WPA Form 2 -<br>DOA                    | Add Note                 | SUBMITTED                  | = | 09/01/2022                   | Download                                    |  |  |
| C                                                                                                    |   | 1266235                  |    | WPA Form 1 - RDA                       | Add Note                 | SUBMITTED                  | = | 09/01/2022                   | Download                                    |  |  |

LOG OF

### eDEP Submittal Confirmation Email.

eDEP automatically sends a Confirmation email to the address provided in the RDA Information Page. The email is a receipt for the eDEP Online Submittal that contains the eDEP Transaction ID, the date and time submitted, the project location, and applicant information.

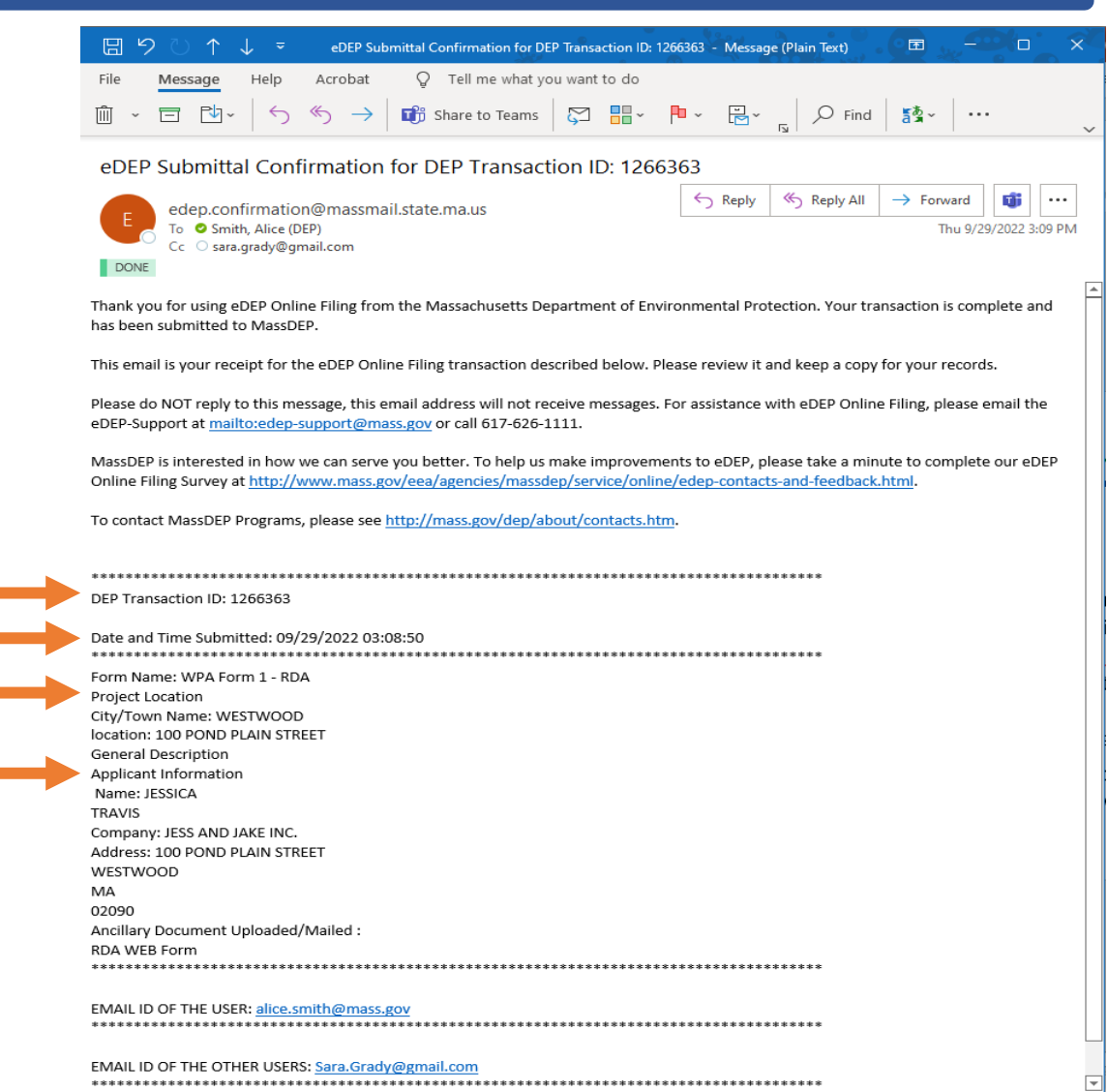